# 'How to' in Edison

## PARTNERS For health

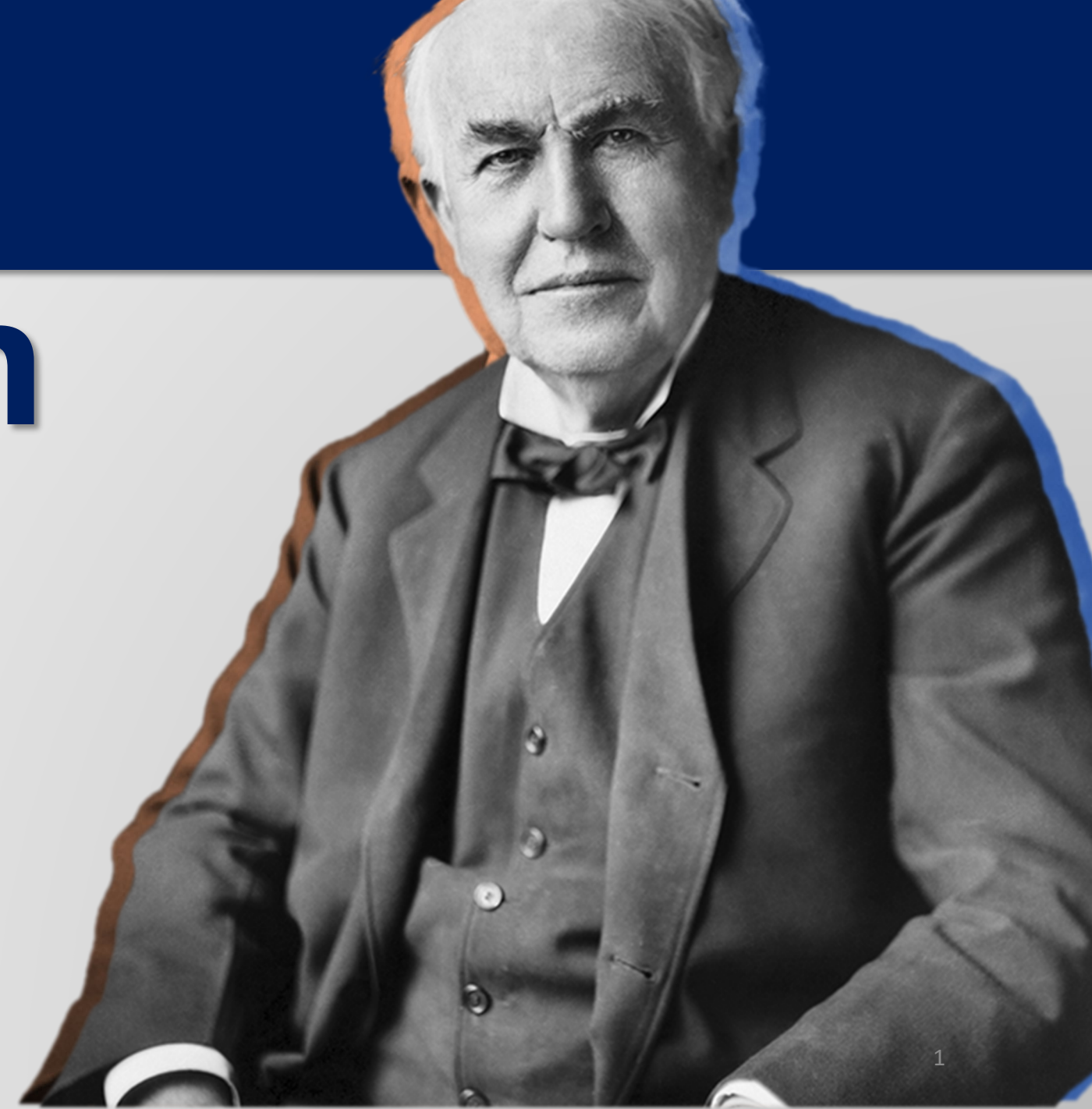

## **HOW to'** schedule a query (using Age Out ex.)

PARTNERS For health From the Edison homepage click on the 'matrix' at the top, righthand side of the page.

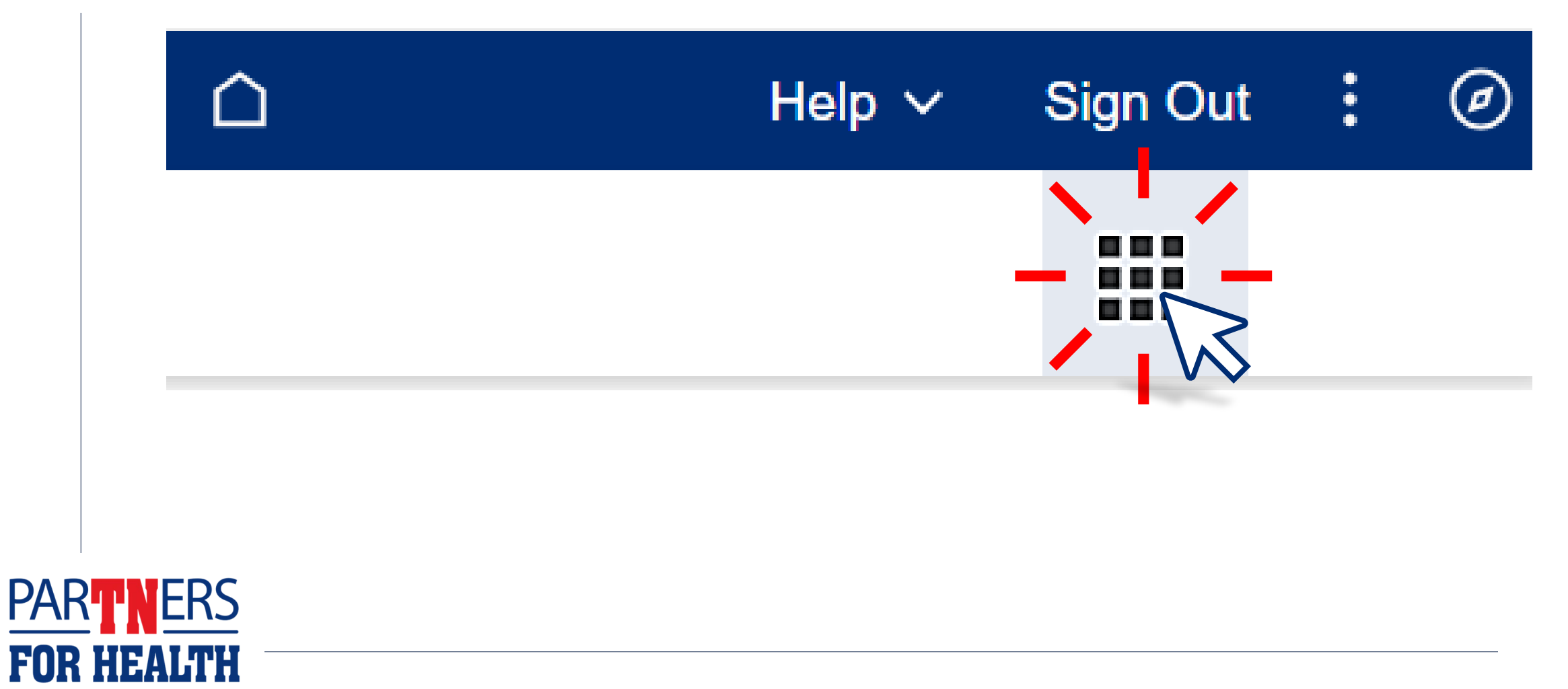

## Select "Benefits WorkCenter" located under the WorkCenters header.

| TN edison                              |                          | You have 1 Alert             |                    | ☐ ✓ Help ✓                | Sign Out : 🖉 |
|----------------------------------------|--------------------------|------------------------------|--------------------|---------------------------|--------------|
| Benefits & Health                      | Learning & Career        | Pay & Tax                    | Time & Leave       | Travel & Expense          |              |
| <b>Quick Links</b>                     | WorkCenters              | General Information          | Other Applications | User Guides & Support     |              |
| The links provided here are a curated  | Benefits WorkCenter      | ADA Information              | Report Manager     | Benefits Support Info     |              |
| list of popular links, and various     | Expenses WorkCentel      | Benefits News                |                    | ELM Support Info          |              |
| external links. Power users can access | HR WorkCenter            | ELM News                     |                    | Finance Support Info      |              |
|                                        | Learning Home WorkCenter | Edison Metrics and Standards |                    | HR Support Info           |              |
|                                        |                          | Finance News                 |                    | Payroll Support Info      |              |
|                                        |                          | HR News                      |                    | Procurement Support Info  |              |
|                                        |                          | Payroll Calendars            |                    | Time & Labor Support Info |              |
|                                        |                          | Payroll News                 |                    | User Guides: 3rd Party    |              |
|                                        |                          | Procurement News             |                    | User Guides: FSCM         |              |
|                                        |                          | Security Information         |                    | Llear Guidae: HCM         |              |

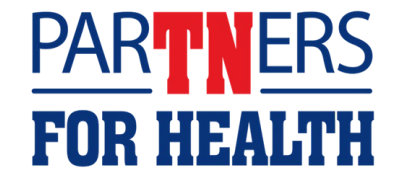

#### Select "Schedule Queries."

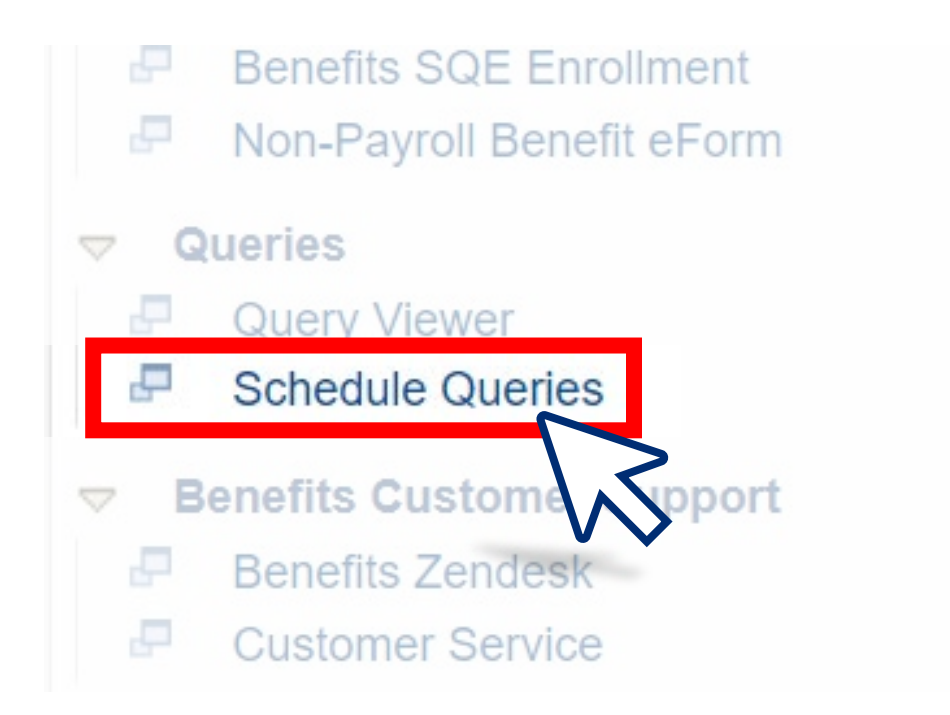

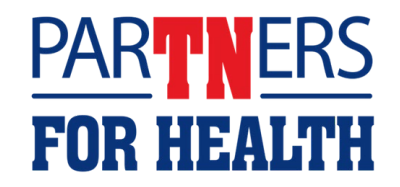

#### Select "Add a New Value."

| Find an Existing Value                                                                            | ⊕Add a New Value |
|---------------------------------------------------------------------------------------------------|------------------|
| Search Criteria                                                                                   |                  |
| Enter any information you have and click Search. Leave fields blank for a list of all values.     |                  |
| Recent Searches Choose from recent searches Choose from saved searches Choose from saved searches | ~ /              |
| Search by: Run Control ID 🗸 begins with                                                           |                  |
| $\sim$ Show more options                                                                          |                  |
| Search Clear                                                                                      |                  |

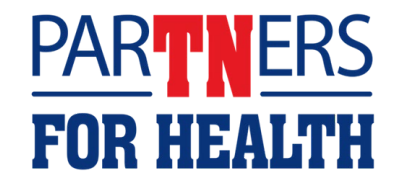

## Type *AGEOUTSnext* month in the Run Control ID field. Then, click "Add."

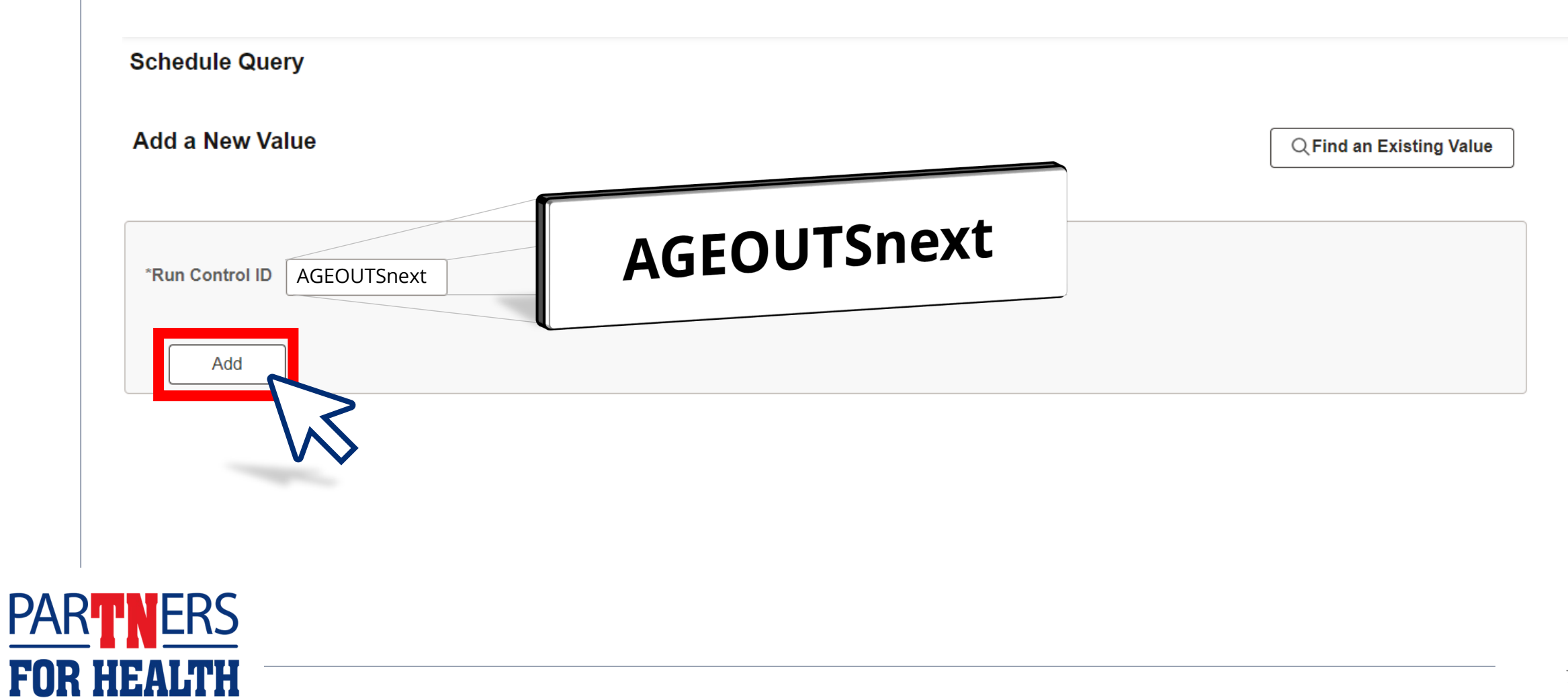

### Type *TN\_BA103* in the Query Name field. Then, click "Search."

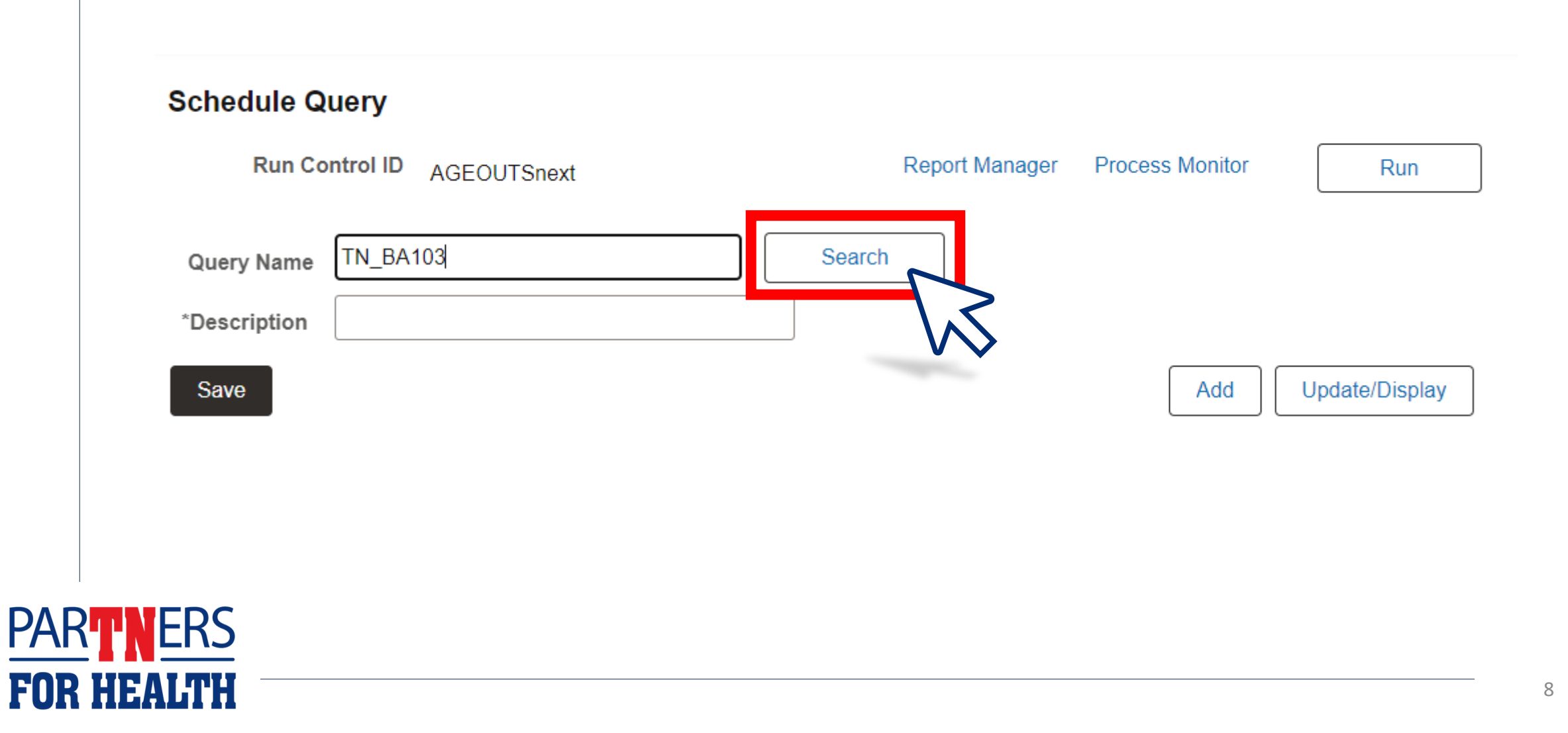

#### In the Scheduled Query Search Page, click on "TN\_BA103\_DEP\_AGE\_26\_NEXT\_MONTH."

|               | S                  | cheduled Query Search Page     |              |
|---------------|--------------------|--------------------------------|--------------|
| *Query Type:  | Queries            | ~                              |              |
| Query:        | TN_BA103           | Search                         |              |
| Query         |                    |                                |              |
| EF Q          |                    | < < 1-11 of 11 v               | >   View All |
| TN_BA103_CHIL | .D_AGE_26          | Child Tax Dep Approaching 26   | Public       |
| TN_BA103_CHIL | .D_AGE_26_COBRA    | Child Tax Dep Approaching 26   | Public       |
| TN_BA103_DEC  | EASED_DEP_NONE     |                                | Public       |
| TN_BA103_DEP  | _AGE_26_NEXT_MONTH | TN_BA103_DEP_AGE_26_NEXT_MONTH | Public       |
| TN_BA103_DEP  | _TYPE_BOTH_OVE     | BOTH dep type over 26          | Public       |
| TN_BA103_ENR  | OLLED_OVER_25      | Non-Spouse Enrolled Over 25    | Public       |

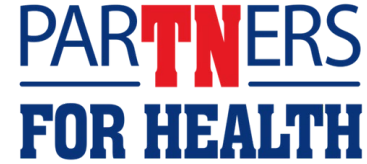

#### **Click "Save." The run control** and query are now ready.

#### **Schedule Query**

FOR

| Run Control ID AGEOUT      | Snext             | Report Manager | Process Monitor | Run            |
|----------------------------|-------------------|----------------|-----------------|----------------|
| Query Name TN_BA103_DEP_   | AGE_26_NEXT_MONT  | :h             |                 |                |
| *Description TN_BA103_DEP_ | AGE_26_NEXT_MONTH |                |                 |                |
| Save                       |                   |                | Add             | Update/Display |
| PARTNERS<br>FOR HEALTH     |                   |                |                 |                |

## To set up *when* the query runs and *how* to receive the query results, click "Run."

| Run Control ID AGEOUTSnext                          | Report Manager | Process Monitor | Run            |
|-----------------------------------------------------|----------------|-----------------|----------------|
| Query Name TN_BA103_DEP_AGE_26_NEXT_MONT            | Search         |                 | $\searrow$     |
| *Description IN_BAI03_DEP_AGE_20_NEXT_MONTH<br>Save |                | Add             | Update/Display |
|                                                     |                |                 |                |
|                                                     |                |                 |                |
| PARTNERS                                            |                |                 |                |

#### Click the down arrow by the Recurrence field.

|                  | User ID     |              | Run Control ID      | AGEOUTSnex        | t                  |              |
|------------------|-------------|--------------|---------------------|-------------------|--------------------|--------------|
|                  | Server Name | ~            | Run Date 04/01/2024 |                   |                    |              |
|                  | Recurrence  | v            | Run Time 1:36:12PM  |                   | Reset to Current [ | Date/Time    |
| Proces<br>Select | Description | Process Name | Process Type        | <sup>∗</sup> Туре | Format             | Distribution |
| Select           | Description | Process Name | Process Type        | Type              | Format             | Distribution |
|                  |             |              |                     | Web               |                    | Distribution |
|                  |             |              |                     |                   |                    |              |

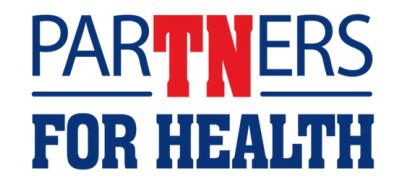

#### Select "Email" from the Type column.

|                   | User ID     |                                                       | Run Control I      | D AGEOUTSn | next    |              |  |
|-------------------|-------------|-------------------------------------------------------|--------------------|------------|---------|--------------|--|
|                   | Server Name | ✓ Run Date 04/01/2024 ★★★★                            |                    |            |         |              |  |
|                   | Recurrence  | rrence  Run Time 1:36:12PM Reset to Current Date/Time |                    |            |         |              |  |
|                   | Time Zone Q |                                                       |                    |            |         |              |  |
| Process<br>Select | s List      | Process Name                                          | Process Type       | ∗Tvpe      | ∗Format | Distribution |  |
|                   | PSQUERY     | PSQUERY                                               | Application Engine | Email V    |         | Distribution |  |
|                   |             |                                                       |                    |            |         |              |  |
|                   | Cancel      |                                                       |                    |            | VV      |              |  |

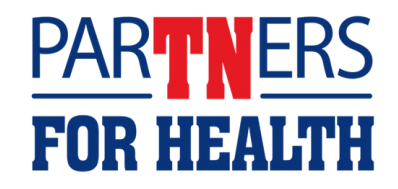

#### To view as a spreadsheet, choose "XLS" from the Format column.

|         |                           | Flocess               | Scheduler Request               |               |                  |                              |  |
|---------|---------------------------|-----------------------|---------------------------------|---------------|------------------|------------------------------|--|
|         | User ID                   |                       | Run Control IE                  | AGEOUTSnex    | t                |                              |  |
|         | Server Name               | ✓ Run Date 04/01/2024 |                                 |               |                  |                              |  |
|         | Recurrence                | ~                     | Run Time 1:36:12PM              |               | Reset to Current | Date/Time                    |  |
|         | Time Zone Q               |                       |                                 |               |                  |                              |  |
| Process | list                      |                       |                                 |               |                  |                              |  |
| Select  | Description               | Process Name          | Process Type                    | ∗Туре         | ∗Format          | Distribution                 |  |
| Select  | Description       PSQUERY | Process Name PSQUERY  | Process Type Application Engine | * <b>Type</b> | *Format<br>TXT V | Distribution<br>Distribution |  |

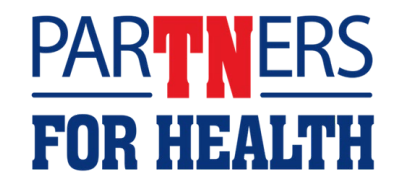

#### Click "OK." The report will run and email the results the email address you set up in Edison.

FOR HEALTH

| Server Name Recurrence |                     | Num Control id         AGECOTIST           Num Date         04/01/2024         III           Run Time         1:36:12PM         III |                    |                       | Reset to Current Date/Time |                        |
|------------------------|---------------------|----------------------------------------------------------------------------------------------------|--------------------|-----------------------|----------------------------|------------------------|
| Process                | Time Zone Q<br>List |                                                                                                    |                    |                       |                            |                        |
| Select                 | Description         | Process Name                                                                                                    | Process Type       | ∗Туре                 | *Format                    | Distribution           |
|                        | PSQUERY             | PSQUERY                                                                                                    | Application Engine | Web 🗸                 | TXT •                      | Distribution           |
| ок                     | Cancel              |                                                                                                    | lf you<br>em       | u need h<br>nail addr | elp check<br>ess in Edis   | ing your<br>son, click |

#### Click "OK." The report will run and email the results the email address you set up in Edison.

|        |             |              | Run Date 04/01/2024 |       |                  |              |
|--------|-------------|--------------|---------------------|-------|------------------|--------------|
|        | Recurrence  | ~            | Run Time 1:36:12PM  |       | Reset to Current | Date/Time    |
|        | Time Zone Q |              |                     |       |                  |              |
|        |             |              |                     |       |                  |              |
| rocess | List        |              |                     |       |                  |              |
| Select | Description | Process Name | Process Type        | Туре  | Format           | Distribution |
| 2      | PSQUERY     | PSQUERY      | Application Engine  | Web 🗸 | TXT 🗸            | Distribution |
|        |             |              |                     |       |                  |              |
| OK     | Cancel      |              |                     |       |                  |              |
|        |             |              |                     |       |                  |              |
| OK     | Cancel      |              |                     |       |                  |              |

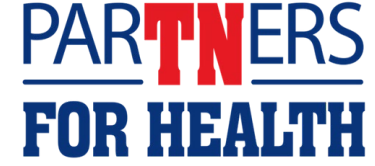